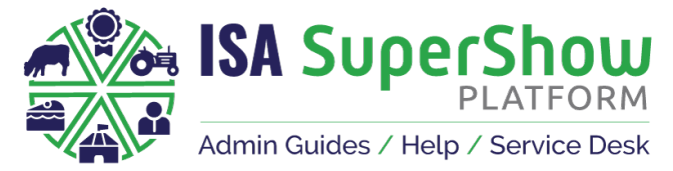

# **COMPETITION MANAGEMENT STAGES**

(WIP.. further updates in progress)

## **SET UP CLASSES** (Show Admin)

- Create a Class; Title, description, location, class date/time, assign to a category/section, entry fee, max entrants limit,
- □ Assign sponsors
- Assign judges
- Assign Prize money
  - Various types/cash amount
  - Give Titles to prizes (optional)
- □ Set as a Champioship class
- □ Assign feeder classes / qualifying classes if championship class
- □ Add Qualifying note and/or footnotes
- Set Bank Payout status for winnings
- □ Allow entry online/disable online entry
- Set an Age Restriction (Adult/Youth/OPen)
- □ Assign the entry field set
- □ Choose number of animals to be required per class
  - Eg. Pairs of animals: 2 sets of animal details
- Give an Entry Discount for bulk entires (optional)

## **ENTRY MANAGEMENT** (Show Admin)

#### □ OPEN ENTRIES

- Complete Commerce Checklist
- □ Make page visible on website
- □ Turn on Competition Entries from SuperShow > Settings > Competition Entries > Allow Comp Entries > Open
- Bulk Open / Close classes
  - Event > Classes > Bulk Update
  - $\hfill\square$  Can also set individual classes to open/closed via list view

#### CLOSE ENTRIES

□ SuperShow > Settings > Competition Entries > Allow Comp Entries > Close

#### □ REVIEW SUBIMTTED ENTRIES

- Download entries (csv spreadsheet)
- Download Catalogue of entries per section/category
- View Finished / Unpaid / Unfinished entries on ENTRIES section

#### □ LATE ENTRIES

- □ Internal Show decision
- Can be entered via the online entry system, once the Class is set to OPEN

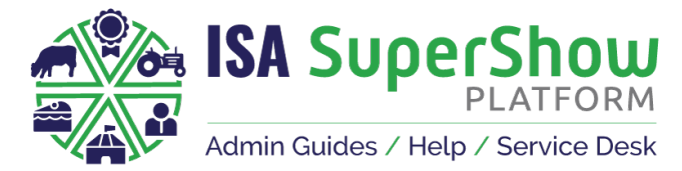

#### □ TROUBLESHOOTING USER ISSUES

- □ Unpaid entry user can return to the Order to pay
- Download spreadsheet and filter data
- □ Animal in wrong class
  - □ Wants to move entry to another class ADMIN ONLY
  - Show Admin must handle the balance (+/-) with show exhibitor outside of the system

### **EXHIBITOR ENTRY ONLINE** (Any ISA SuperShow Platform User)

- □ User can view & enter classes via your website
- Selects classes to enter
  - □ If logged in, goes to entry information screen
  - □ If not logged in, user is prompted to login
- Enters Exhibitor information (Name, Address, Bank details (optional), DOB if required)
- Enters Animal information (if animal class)
- Proceeds to checkout
- Pays for entry
- Can view their Entries (finished and unfinished) via Account Dashboard

#### UNFINISHED ENTRIES / Before payment is made

- □ User can Edit Entry from Account view
  - □ Change animal entered
  - Change exhibitor entered
  - Submit for payment

### COMPETITION DOCUMENTS (Show Admin)

- SCHEDULE (pdf)
- CATALOGUE (pdf)
  - □ Choose data to display in the catalogue
  - □ Renumber entries when ready
    - □ 4 options
    - □ Renumber before showing in catalogue fully
    - □ Only paid entries will show in the catalogue
  - Download catalogue for print
    - Output Per section
    - Output Per category
    - □ Choose information to display on entry
    - □ Use Index of exhibitors
- STEWARDS SHEET (pdf)
  - Download sheet per class
  - Download sheet per section
- EXHIBITOR LETTERS

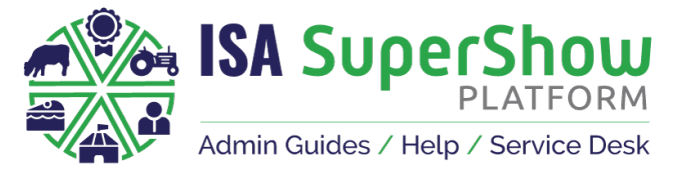

**EXHIBITOR CARDS** 

□ MAIL MERGE LABELS (inc and ex Entry details)

□ PRIZE CARDS

□ RESULTS